网上服务大厅报送在重点疫区本科生情况(每周一报)指南

1. 登陆网上服务大厅点击学生处

| <b>医右大学</b>                                 | ● 陈朝,中午好!                                                                | 陈朝 ∨ 帮助 |
|---------------------------------------------|--------------------------------------------------------------------------|---------|
| ビ ND VUP STTY<br>JISAN UNIVERSITY<br>网上服务大厅 | 待办理     待审核     进行中     已完成     抄送       ③     ●     ●     ●     ●     ● | ♥載表     |
| 全部事项 📃                                      | Q、请输入要办理的事项名称 搜索                                                         |         |
|                                             |                                                                          |         |
| ◎ 珠海校区                                      | 当 館入子街島仪区租信公共物地中頃     当 館入子 环港仪区体育 物地 发她信用     力理次数:2043     力理次数:48     |         |
| ◎ 总务处                                       | • 毕业生水电结算预约(校本部) • 微信签到会议管理员信息登记                                         |         |
|                                             | カ理次数: 989 の理次数: 108                                                      |         |
|                                             | • 深圳旅游学院实验教学仪器设备外借 • 暨南大学各学院需重点关注学生情况                                    |         |
| ◎ 学生处                                       | 20世(XSX:185)<br>の地域(XSX:434)<br>・ Wisa Attendance                        |         |
| ⊘ 国际学院                                      | カ理次数:51 の理次数:1655                                                        |         |

2. 点击学生学习与发展中心材料报送

| 全部事项 📃 | Q、请输入要办理的事项名称 搜索                |      |
|--------|---------------------------------|------|
| ◎ 番禺校区 | <b>首页</b> / 学生处(3个事项)           | 返回 🖌 |
| ◎ 珠海校区 | • 暨南大学各学院需重点关注学生情况 • 暨南大学学工系统值班 |      |
| ◎ 总务处  | • 学生学习与发展中心材料报送                 |      |
|        |                                 |      |
|        | 查看全部事项                          |      |
| 学生处 >  |                                 |      |

3.下拉框选择 在重点疫区本科生情况(每周一报)

| 附件类别 | 请选择-                                              |
|------|---------------------------------------------------|
| 上传附件 | <ul> <li>→请选择→</li> <li>健康打卡特殊情况学生情况说明</li> </ul> |
| 报送时间 | 在重点疫区本科学生情况报送表(每周一报)                              |

4.点击上传附件,将学院在湖北本科生情况汇总添加上传

| 提交单位 | -请选择- |            |
|------|-------|------------|
| 提交人  | 陈朝    | 人事编号       |
| 附件类别 | -请选择- | *          |
| 上传附件 |       | 则上传材料      |
| 报送时间 |       | 2020-02-15 |

## 5. 点击左上角提交按钮并选择学院主管学生工作的书记审核

| IEX                                                        | JEKTH                                                  |                                                  |       |                   |  |
|------------------------------------------------------------|--------------------------------------------------------|--------------------------------------------------|-------|-------------------|--|
|                                                            |                                                        |                                                  |       |                   |  |
| <ul> <li>❸ 如有其它相关</li> <li>▲ 空成木操作后</li> </ul>             | 说明,请点击 <mark>备</mark><br>流程将转到以下                       | <u>注</u> ,或直接 <mark>批注</mark><br><sub>下先</sub> 啷 | 在填表内容 | 处                 |  |
| <ul> <li>如有其它相关</li> <li>完成本操作后</li> <li>单位领导审核</li> </ul> | 说明,请点击 <mark>备</mark><br>,流程将转到以 <sup></sup><br>:办理人 i | <u>注</u> ,或直接 <u>批注</u><br>下步骤<br><b>清选择</b>     | 在填表内容 | 处<br>(*) <b>②</b> |  |

6.提交后请领导登陆网上服务大厅进行审核